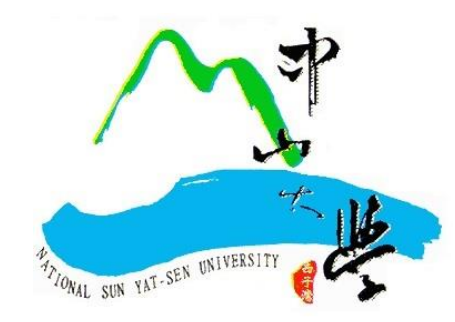

## 學程證書申請系統操作說明

https://selcrs.nsysu.edu.tw/progcert

2024.11 ver.

教務處 註冊組

| 國立中山大費<br>National Sun Yat-sen Universit | y<br>y  |
|------------------------------------------|---------|
| 學程證書申請系統                                 |         |
| 學號/員工編號 (Account)                        |         |
| 密碼 (Password)                            |         |
| 驗證碼 (Validation Code)                    | *       |
| 7500                                     | refresh |
| Login                                    |         |

|   | 系統網址 <u>https://selcrs.nsysu.edu.tw/progcert</u> |
|---|--------------------------------------------------|
| 枘 | <b>\</b>                                         |
| 招 | <b>答碼:</b> 同選課系統密碼                               |
| z | <b>、系統僅供<u>在學學生</u>登入申請</b> ,休學中學生、已畢業校友、        |
| 建 | 2 學學生無法登入本系統。                                    |
|   |                                                  |
|   |                                                  |
|   |                                                  |

二、申請流程

1.登入至主畫面後,點選頁面右上角【證書申請】功能後進入申請頁面。※如非開放期間則無法使用本功能

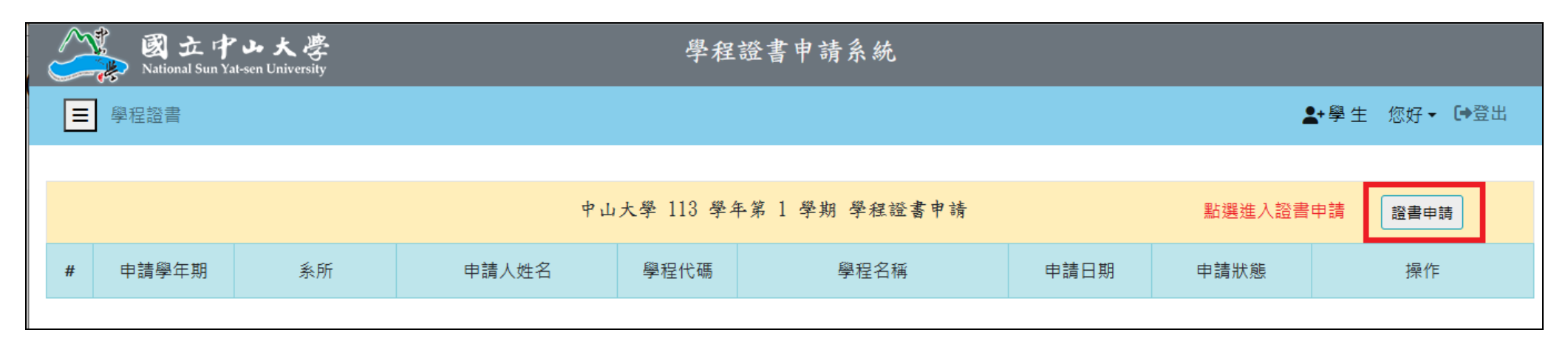

2. 進入申請頁面後,點選【申請學程】欄位的下拉式選單,選擇欲申請證書的學程,一次只能選一個學程,選擇後系統會在下方帶入修習紀錄。

| 國立中止:<br>National Sun Yat-sen U | 大學<br>niversity                | 申請系     | 統     |                    |
|---------------------------------|--------------------------------|---------|-------|--------------------|
| ■ 學程證書                          |                                |         |       |                    |
|                                 |                                |         |       |                    |
|                                 | 學程證書                           | 申請 - 新均 |       |                    |
| 申請學年期                           | 113 - 1                        |         | 申請人姓名 | B10XXXXXX 學生       |
| 系所                              | 0000學系                         | *       | 申請學程  | 請選擇↓在此下拉選擇要申請的學程 🗸 |
| 電子郵件                            | B10XXXXXQ@student.nsysu.edu.tw |         | 聯絡電話  | 09XXXXXXX          |
|                                 |                                |         |       |                    |

## 3.請核對所列課程及學分數是否已符合該學程規定,若有已修習但未被系統列入修習紀錄之課程,可使用下方【增選學程課程】新增課程資料。

| 學程證書申請 - 新增 |                                                                                          |        |                                                                         |                        |                            |                        |                                     |       |  |
|-------------|------------------------------------------------------------------------------------------|--------|-------------------------------------------------------------------------|------------------------|----------------------------|------------------------|-------------------------------------|-------|--|
| 申請          | 請學年期 113 - 1                                                                             |        |                                                                         | 申請人姓名 B10XX            |                            | B10XXX                 | XXXXXX 學生                           |       |  |
| ŧ           | 《所                                                                                       | 0000   | 望 <u>条</u>                                                              | 申請學程                   |                            | AB4N                   | 34N 智慧城市與智慧運輸學程                     |       |  |
| 電子          | ∠郵件                                                                                      | B10XXX | XXXX@student.nsysu.edu.tw                                               | 聯絡電話                   |                            | 09XXXX                 | 3XXXXXXXX                           |       |  |
|             | 符合學程之修習紀錄(系統比對)<br>※【整合學程】至少應有6學分不屬於學生本系所、雙主修及輔系之課程。<br>※【微學程】至少應有3學分不屬於學生本系所、雙主修及輔系之課程。 |        |                                                                         |                        |                            |                        |                                     |       |  |
| 修習學年期       | 開課系所                                                                                     |        | 修習科目名稱                                                                  |                        | 學分                         | 數                      | 成績                                  | 備註    |  |
|             |                                                                                          |        | 核心                                                                      | 課程                     |                            |                        |                                     |       |  |
| 112 - 1     | 跨院選修(社                                                                                   | t)     | AI060052 智慧城市與智慧運輸趨勢、發展及調                                               | 題研析                    | 3                          | 3                      | A+                                  |       |  |
|             | 核心課程學分                                                                                   |        | 3                                                                       |                        |                            |                        |                                     |       |  |
|             |                                                                                          |        | 選修                                                                      | 課程                     |                            |                        |                                     |       |  |
| 112 - 1     | 跨院選修(社                                                                                   | t)     | Al060051 智慧金融                                                           |                        |                            | 3                      | A+                                  |       |  |
| 112 - 1     | 跨院選修(社                                                                                   | t)     | AI060054 剖析都市:數據分析方法與應用                                                 |                        | 3                          | 3                      | A+                                  |       |  |
| 112 - 1     | 跨院選修(社                                                                                   | t)     | AI060006 城市觀光行銷學                                                        |                        | 3                          | 3                      | A+                                  |       |  |
| 112 - 1     | 社科院                                                                                      |        | B60A0040 智慧城市數位轉型                                                       |                        | 3                          | 3                      | A+                                  |       |  |
|             | 選修課程學分                                                                                   | 分數小計   | 12                                                                      |                        |                            |                        |                                     |       |  |
|             | 修習學分                                                                                     | }數合計   |                                                                         | 15 點                   | i選要申請的學                    | 程後,下た                  | 方修課紀錄會自動帶                           |       |  |
| 備註:         |                                                                                          | 備註:    | <ul><li>(1)如有未列於修習紀錄的課程,請於本處新增</li><li>(2)若以測驗、檢定抵免日文、法文等語言課程</li></ul> | 出 增選學程課程 程 學分者,請改以書面申請 | 符合該學程規<br>,請點選「増<br>並出具測驗」 | 劃的課程<br>選學程課報<br>(績證明正 | •若有未被帶入的課<br>程」在下方加入。<br>E本檢覈,勿使用本剩 | 糸統申請。 |  |
|             |                                                                                          |        | (3)若本學期仍在修習學程課程,請改以書面中                                                  | 請,並於規定期限內送件            | 至教務處註冊                     | B組,勿使                  | 更用本系統申請。<br>·                       |       |  |
| #           | 修習學年期                                                                                    |        | 開課系所                                                                    | 修習科目名                  | 稱                          |                        | 學分數                                 | 成績    |  |
|             |                                                                                          |        | 送出申請                                                                    | 離開                     |                            |                        |                                     |       |  |

4.點選【增選學程課程】會跳出曾修習及格的課程資料列表,選取欲添加的課程後按【確定】即自動回到申請頁面,該課程會新增在下方。

## ※※※如果沒有需要自行增選的課程,可略過此步驟※※※

| Į. | 學程修習 | 習課程     |      |                            |     |    |   |
|----|------|---------|------|----------------------------|-----|----|---|
|    | 選取   | 修習學年期   | 開課系所 | 修習科目名稱                     | 學分數 | 成績 | 1 |
|    |      | 111 - 1 | 系    | B4021118 物件導向程式設計          | 3   | А  |   |
|    |      | 111 - 1 | 糸    | B4023318 W E B 程式設計        | 3   | А  |   |
|    |      | 111 - 1 | 条    | B4025505 統計學(一)            | 3   | А  |   |
|    |      |         |      |                            |     |    | 1 |
|    |      |         |      |                            |     |    | • |
|    |      |         |      | 確定 勾選要列入的課程後   確定 關閉 按「確定」 |     |    |   |

## 5.請再次檢視修習紀錄及新增的課程資料,確認無誤後即可點選下方的【送出申請】,申請件將送至學程負責人審核。

| 學程證書申請 - 新增 |                                                                                                    |        |                       |                                              |                    |           |                 |          |                   |     |    |  |
|-------------|----------------------------------------------------------------------------------------------------|--------|-----------------------|----------------------------------------------|--------------------|-----------|-----------------|----------|-------------------|-----|----|--|
|             | 申請學                                                                                                    | 圈年期    | 113 - 1               | 113 - 1                                      |                    |           | 申請人姓名 B10XXXXXX |          | ≪學生               | Χ學生 |    |  |
|             | 糸                                                                                                    | 所      | 0000                  | <b>翠</b> 糸                                   |                    | 申請學程 AB4N |                 | AB4N 智慧  | 34N 智慧城市與智慧運輸學程 ✓ |     |    |  |
|             | 電子                                                                                                    | 郵件     | B10XXX                | XXXX@student.nsysu.edu.tw                    |                    | 聯         | 絡電話             | 09XXXXXX | x                 |     |    |  |
|             | 符合學程之修習紀錄(系統比對)<br>※【整合學程】至少應有6學分不屬於學生本系所、雙主修及輔系之課程。<br>※【微學程】至少應有3學分不屬於學生本系所、雙主修及輔系之課程。                                                                       |        |                       |                                              |                    |           |                 |          |                   |     |    |  |
| 修習          | 學年期                                                                                                    | 開課系所   |                       |                                              | 修習科目名稱             |           | 學会              | 分數       | 成績                |     | 備註 |  |
|             |                                                                                                    |        |                       |                                              | 核心                 | 課程        |                 |          |                   |     |    |  |
| 112         | 2 - 1                                                                                                    | 跨院選修(社 | t)                    | AI060052 智慧城市與智慧                             | <b>養運輸趨勢、發展及</b> 調 | 題研析       |                 | 3        | A+                |     |    |  |
|             |                                                                                                    | 核心課程學会 | 分數小計                  |                                              |                    | 3         |                 |          |                   |     |    |  |
|             |                                                                                                    |        |                       | 1                                            | 選修                 | 課程        |                 |          |                   |     |    |  |
| 112         | 2 - 1                                                                                                    | 跨院選修(社 | t)                    | Al060051 智慧金融                                |                    | 3         |                 | 3        | A+                |     |    |  |
| 112         | 2 - 1                                                                                                    | 跨院選修(社 | t)                    | AI060054 剖析都市:數據                             | 象分析方法與應用           |           |                 | 3        | A+                |     |    |  |
| 112         | 2 - 1                                                                                                    | 跨院選修(社 | t)                    | AI060006 城市觀光行銷                              |                    | 3         |                 | 3        | A+                |     |    |  |
| 112         | 2 - 1                                                                                                    | 社科院    |                       | B60A0040 智慧城市數位                              | 轉型                 |           | 3               |          | A+                |     |    |  |
|             |                                                                                                    | 選修課程學分 | }數小計                  |                                              |                    | 12        |                 |          |                   |     |    |  |
|             |                                                                                                    | 修習學分   | }數合計                  |                                              |                    | 15        |                 |          |                   |     |    |  |
|             | 備註: (1)如有未列於修習紀錄的課程,請於本處新增 <sup>增選學程課程</sup><br>(2)若以測驗、檢定抵免日文、法文等語言課程學分者,請改以書面申請並出具測驗成績證明正本檢覈,勿使用本系統申請。<br>(3)若本學期仍在修習學程課程,請改以書面申請,並於規定期限內送件至教務處註冊組,勿使用本系統申請。 |        |                       |                                              |                    |           |                 |          |                   |     |    |  |
| #           | # 修習學年期                                                                                                    |        | 開課系所                  | 修習科目名稱                                       |                    | 目名稱       |                 |          | ·數                | 成績  |    |  |
| 1 111-1 系   |                                                                                                    | 系      | B4025505 統計學(<br>送出申請 | 计學(一)<br>確認符合學程規劃的課程<br>及學分數皆無誤後,即可<br>詳出由誌。 |                    | 3         |                 | A        |                   |     |    |  |

6.自動回到系統主畫面,已送出申請的案件皆會陳列在主頁面中,申請狀態會呈現審核進度,亦可點選【簽核記錄】查詢各簽核關卡。

| $\langle \rangle$ | 図立中山大學<br>National Sun Yat-sen University<br>National Sun Yat-sen University |        |               |      |             |            |         |         |  |  |  |
|-------------------|------------------------------------------------------------------------------|--------|---------------|------|-------------|------------|---------|---------|--|--|--|
|                   |                                                                              |        |               |      |             |            |         |         |  |  |  |
|                   |                                                                              |        |               |      |             |            |         |         |  |  |  |
|                   | 中山大學 113 學年第 1 學期 學程證書申請 審核進度可於此追蹤                                           |        |               |      |             |            |         | 證書申請    |  |  |  |
| #                 | 申請學年期                                                                        | 糸所     | 申請人姓名         | 學程代碼 | 學程名稱        | 申請日期       | 申請狀態    | 操作      |  |  |  |
| 1                 | 113 - 1                                                                      | 0000學系 | B10XXXXXXX 學生 | AB4N | 智慧城市與智慧運輸學程 | 2024/10/16 | 學程負責人審核 | 開覽 簽核記錄 |  |  |  |

7.審核結果說明:

| 由詰诵猧    | 申請狀態的審核結果若為【申請不通過】·學生可於【簽核記錄】查詢審核不通過的理由·亦會收到通知 E-Mail。 |
|---------|--------------------------------------------------------|
|         | 審核結果若為【申請通過】·代表符合學程條件·教務處將分批進行核發證書工作。                  |
| 由結不通過   |                                                        |
| 무폐기작으시의 | ※證書製作在 <u>學期末</u> 進行且需要一定工作日,並非申請通過就能即時完成※             |

8. <mark>學期末</mark>可至「修習學程申請系統」查詢證書核定進度: <u>https://stuapp-oaa.nsysu.edu.tw/stuapprep/studentApplication.asp?selform=g3</u>·

確定取得證書者,在【取得證書學年度/學期】會出現核定的學年學期,學程證書將與畢業學位證書一同發放。

|    |             | 已核准修習學程       |               |
|----|-------------|---------------|---------------|
| 序號 | 學程名稱        | 核准學年度/學期      | 取得證書學年度/學期    |
| 1  | 智慧城市與智慧運輸學程 | 112 學年度 第1 學期 | 112 學年度 第1 學期 |